# 新常備薬WEBサイト 振作手順書

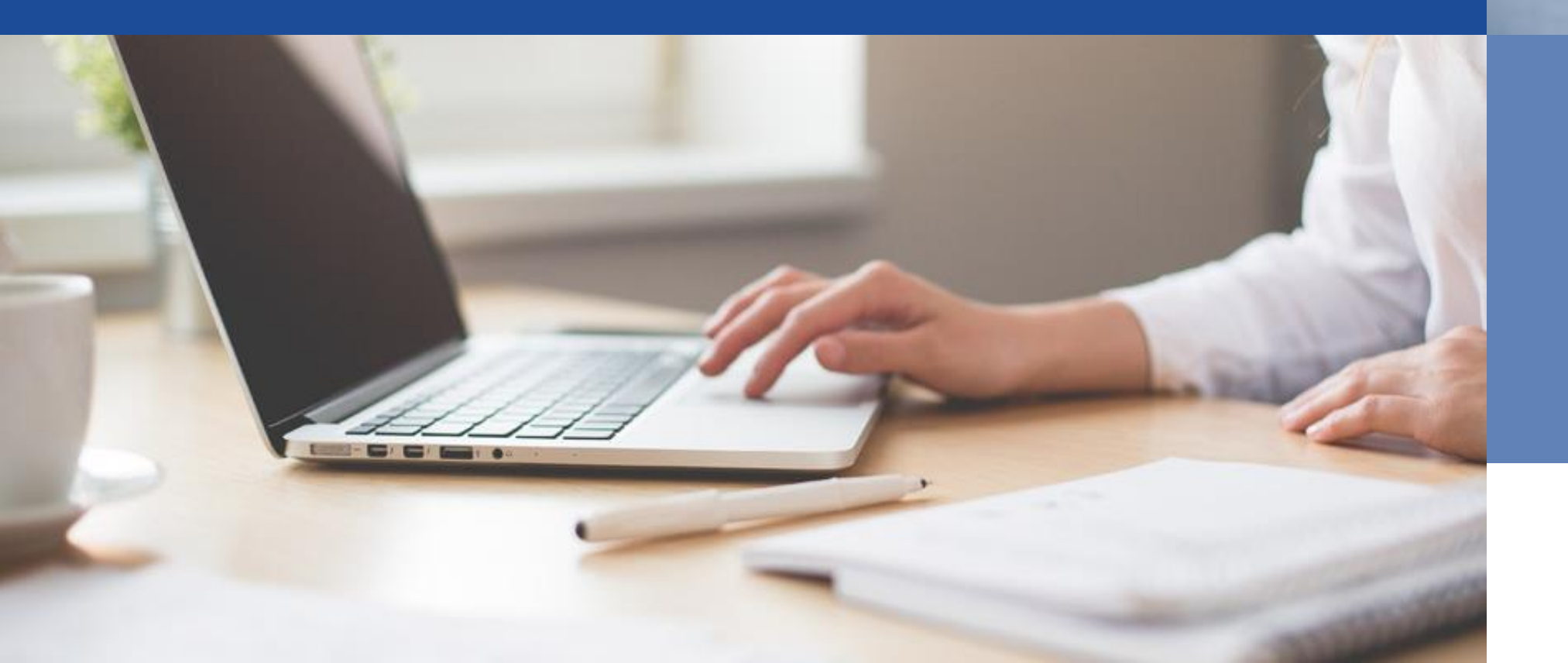

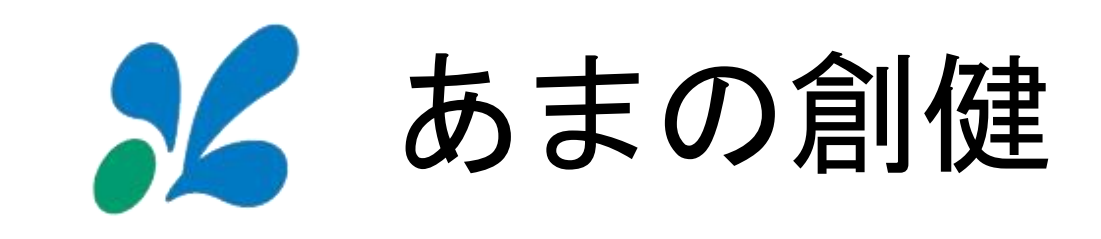

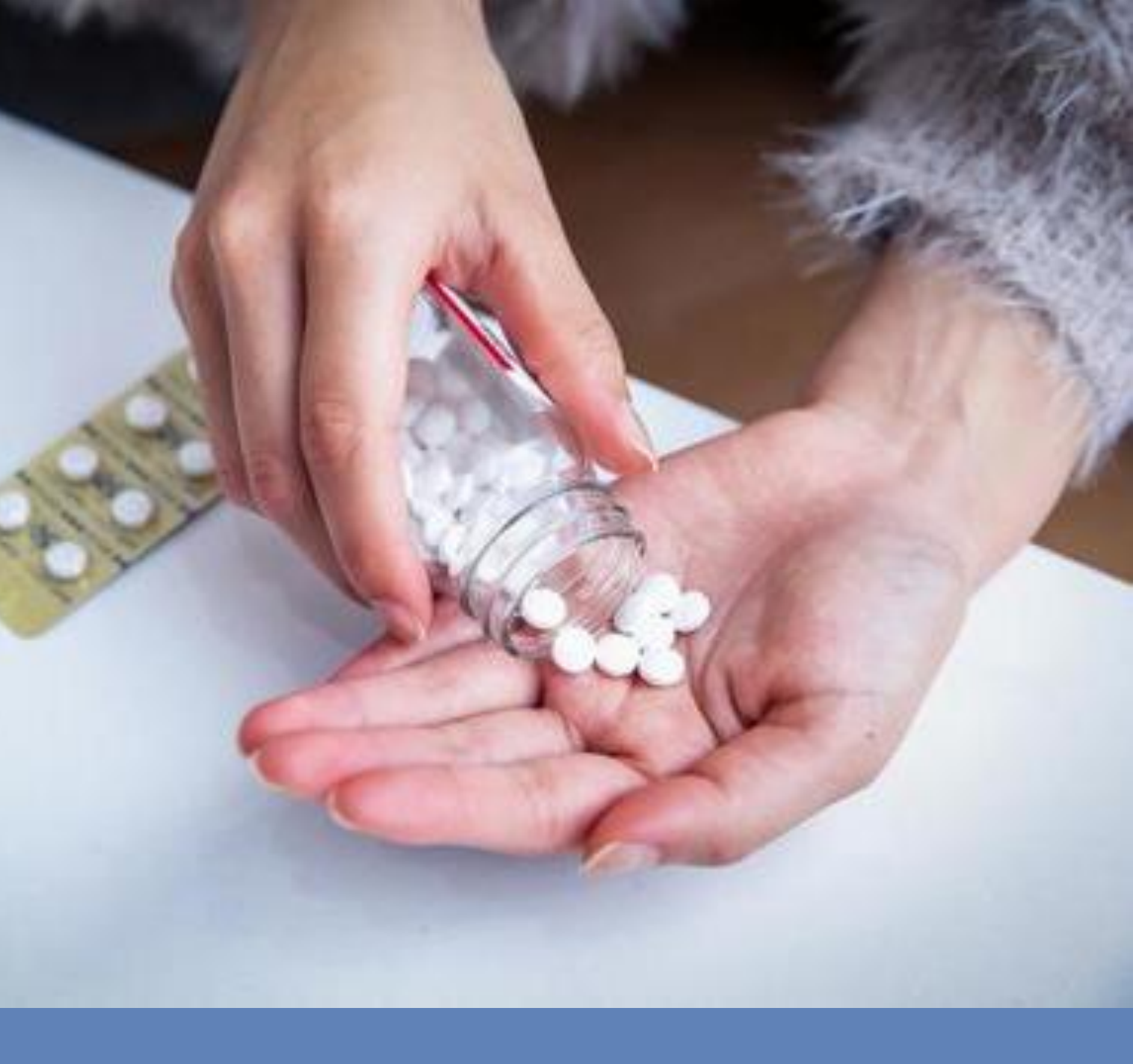

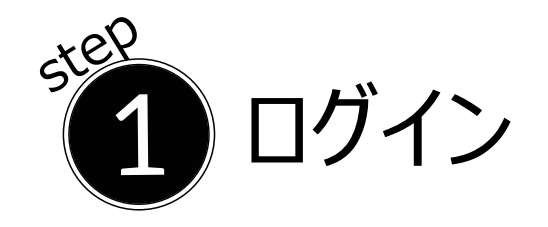

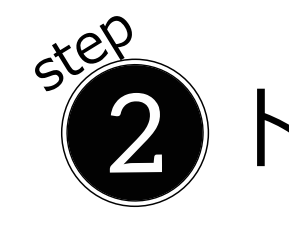

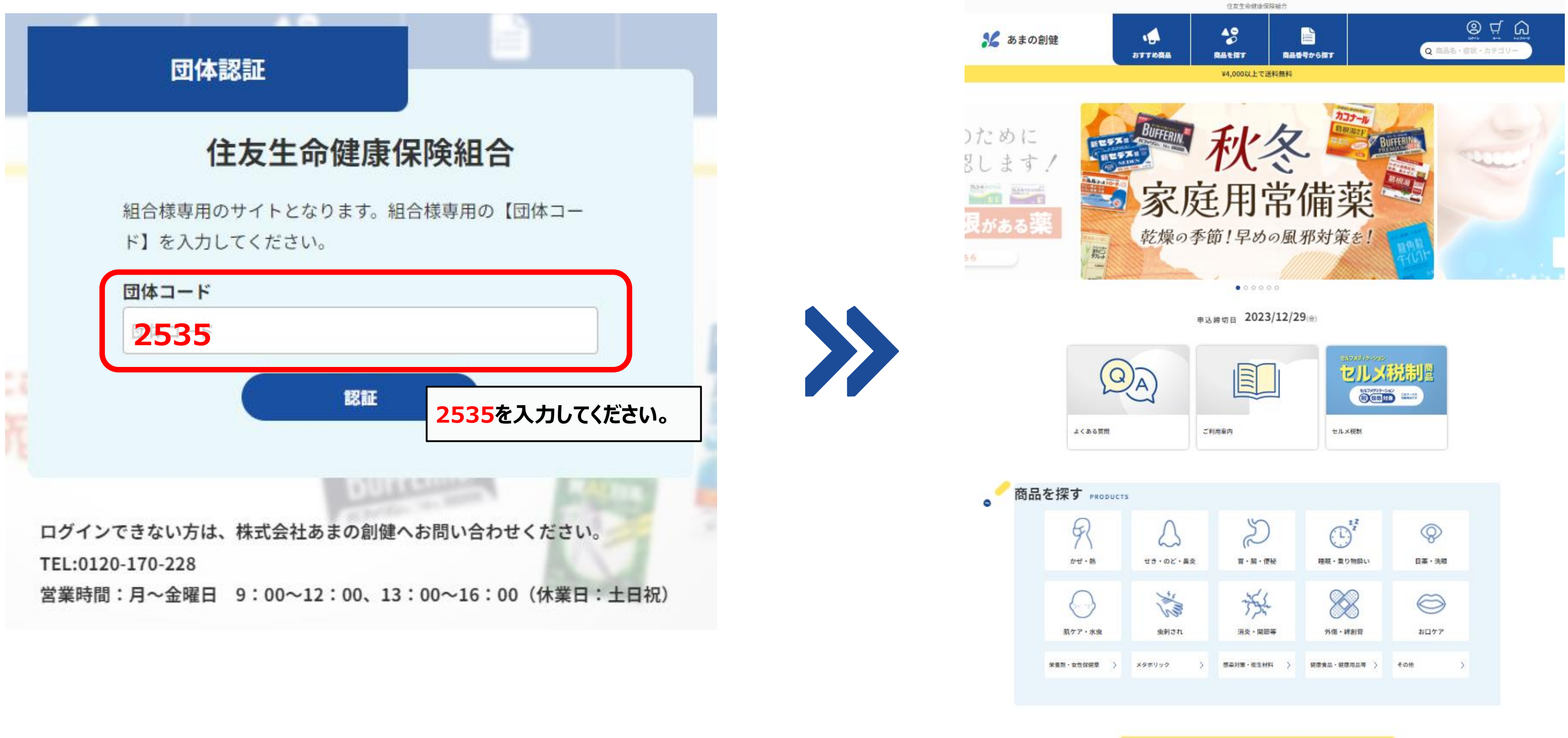

トップページ(ログイン完了)

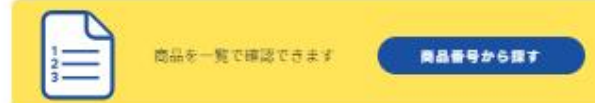

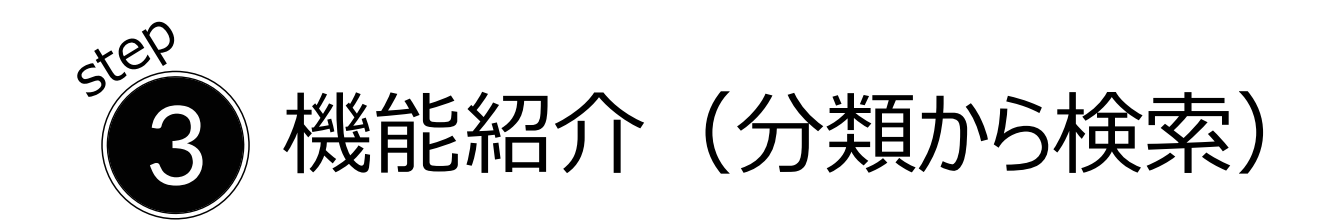

#### 分類「かぜ・熱」をクリック

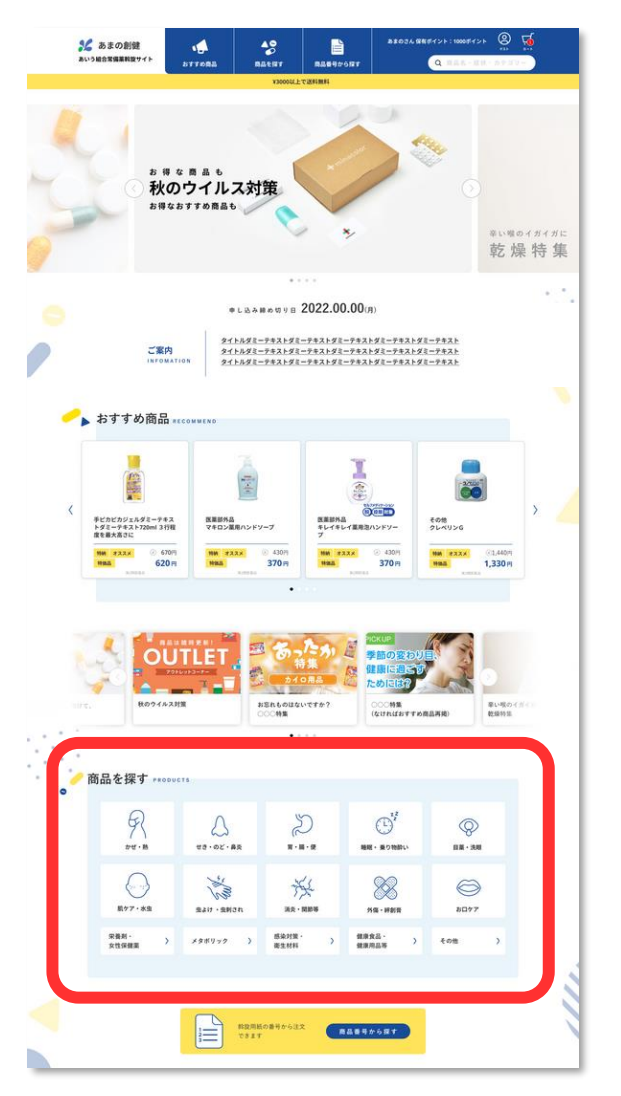

#### 「かぜ・熱」の商品を一覧で表示

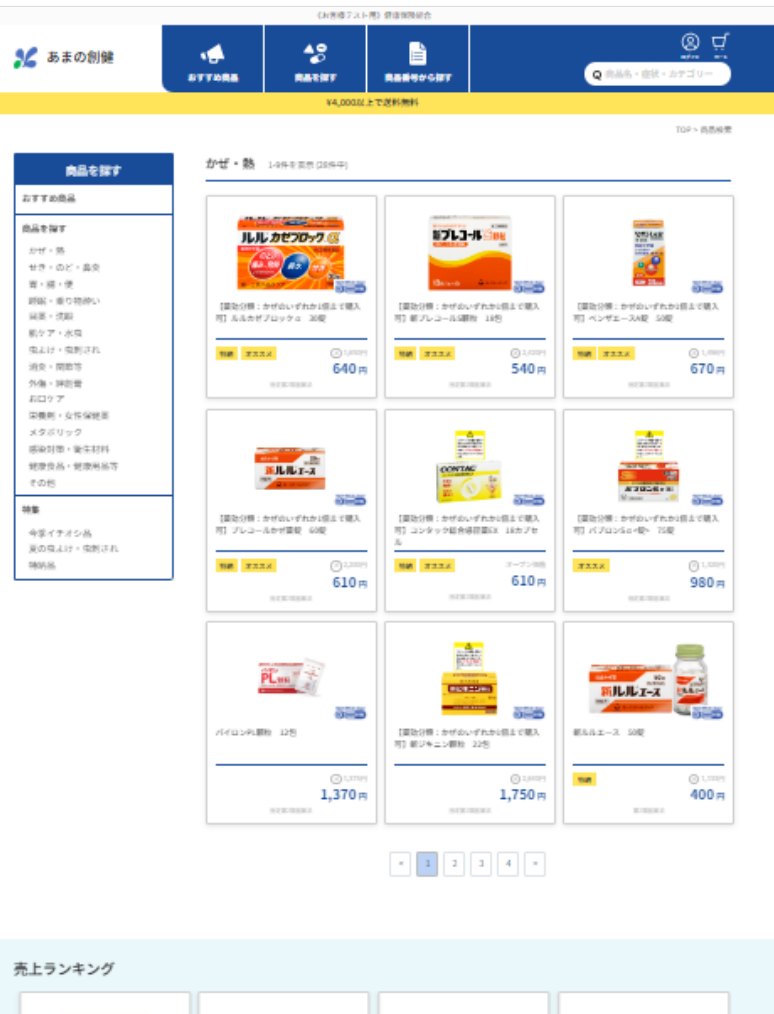

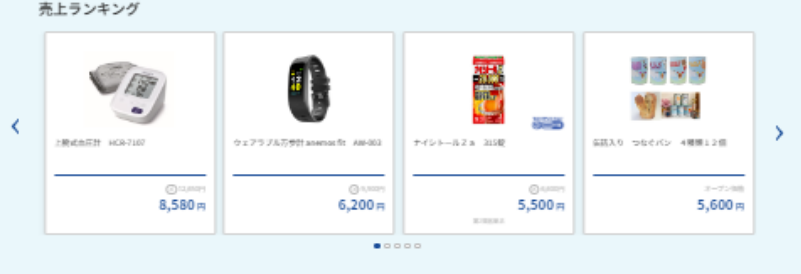

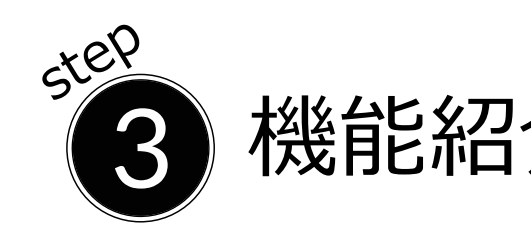

#### 検索窓に「風邪薬」を入力

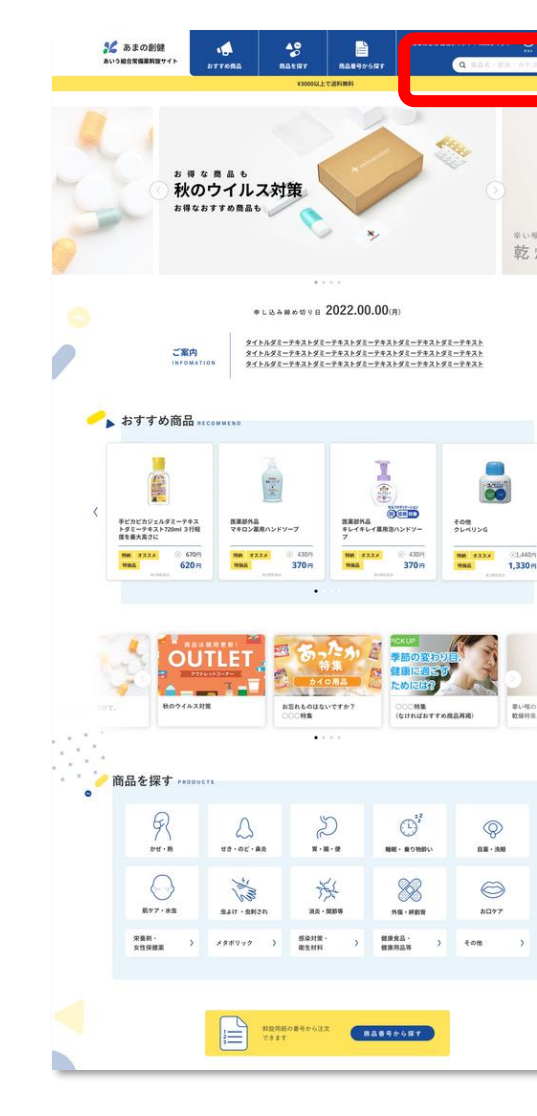

# 機能紹介 (キーワードから検索)

「風邪薬」の検索結果を表示

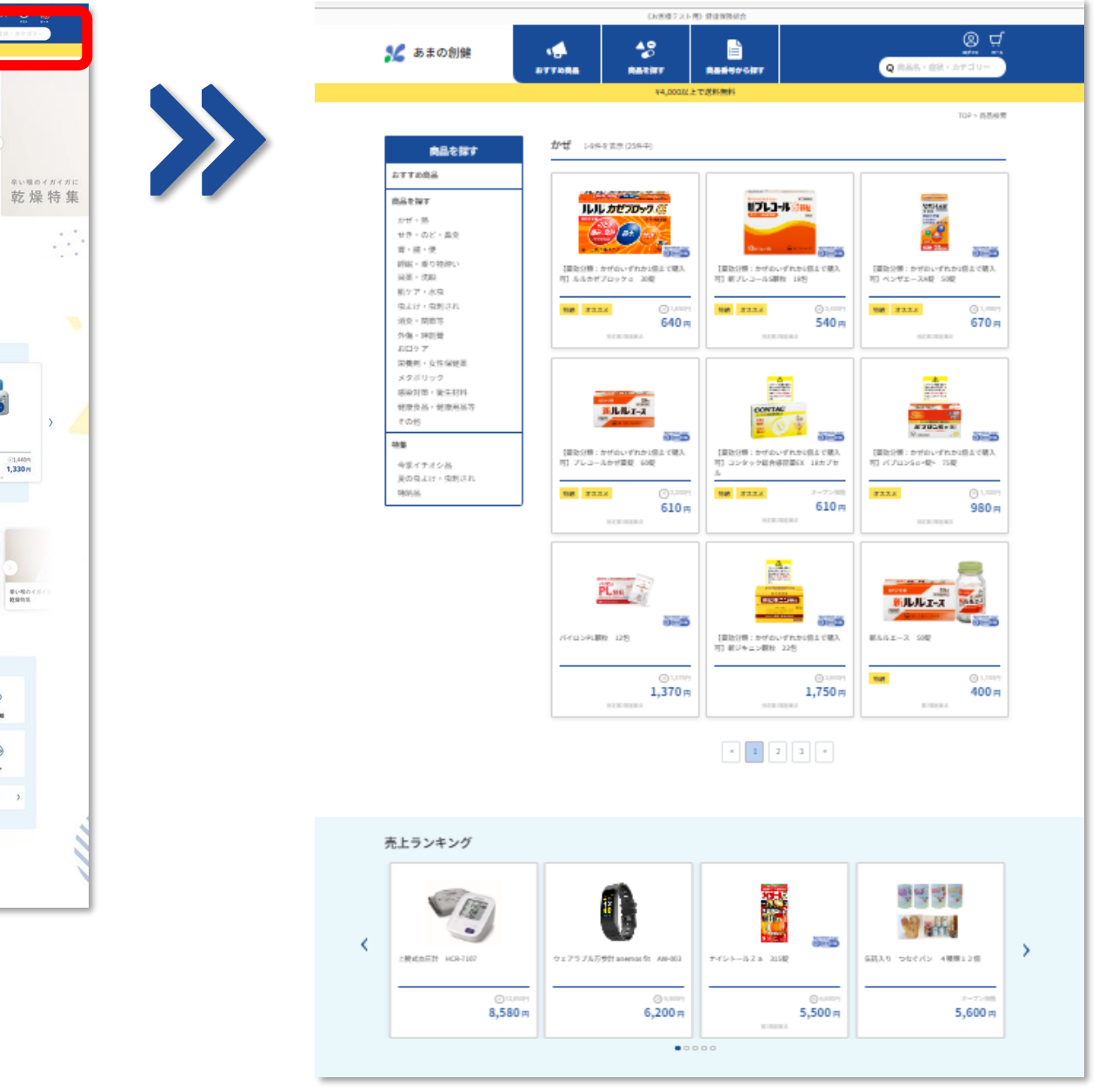

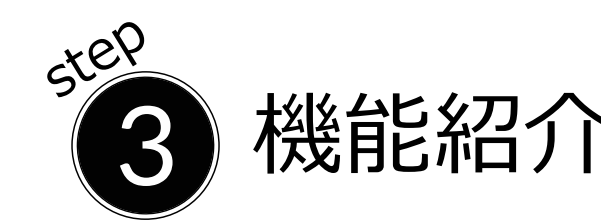

# 機能紹介(商品番号順一覧から検索)

#### 「商品番号から探す」をクリック

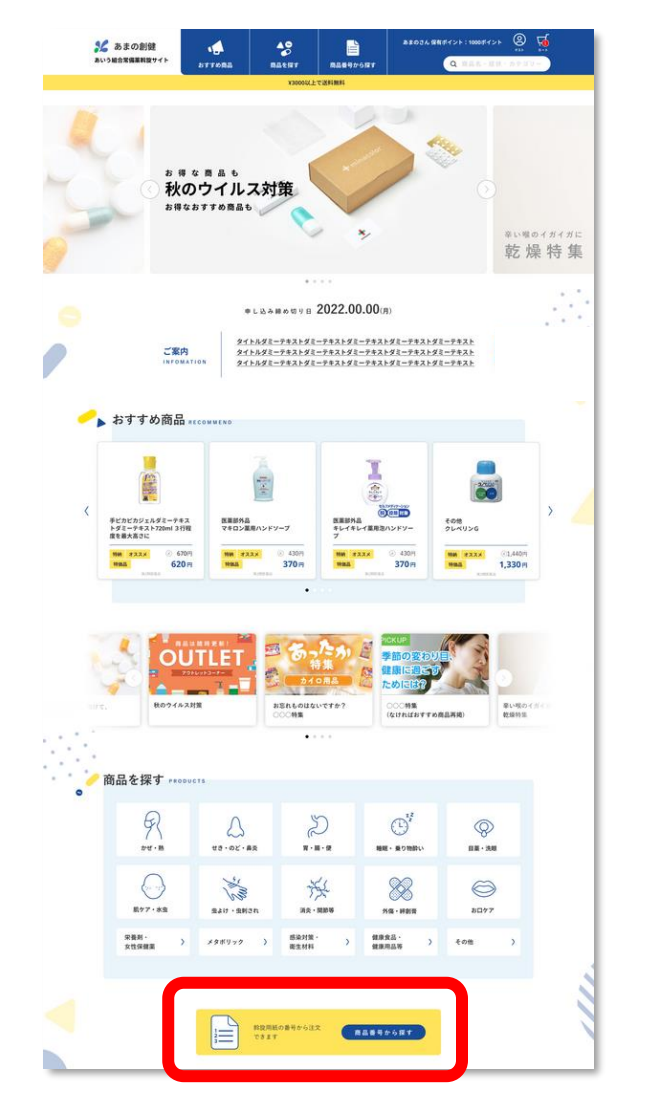

#### 商品番号を50番単位で表示

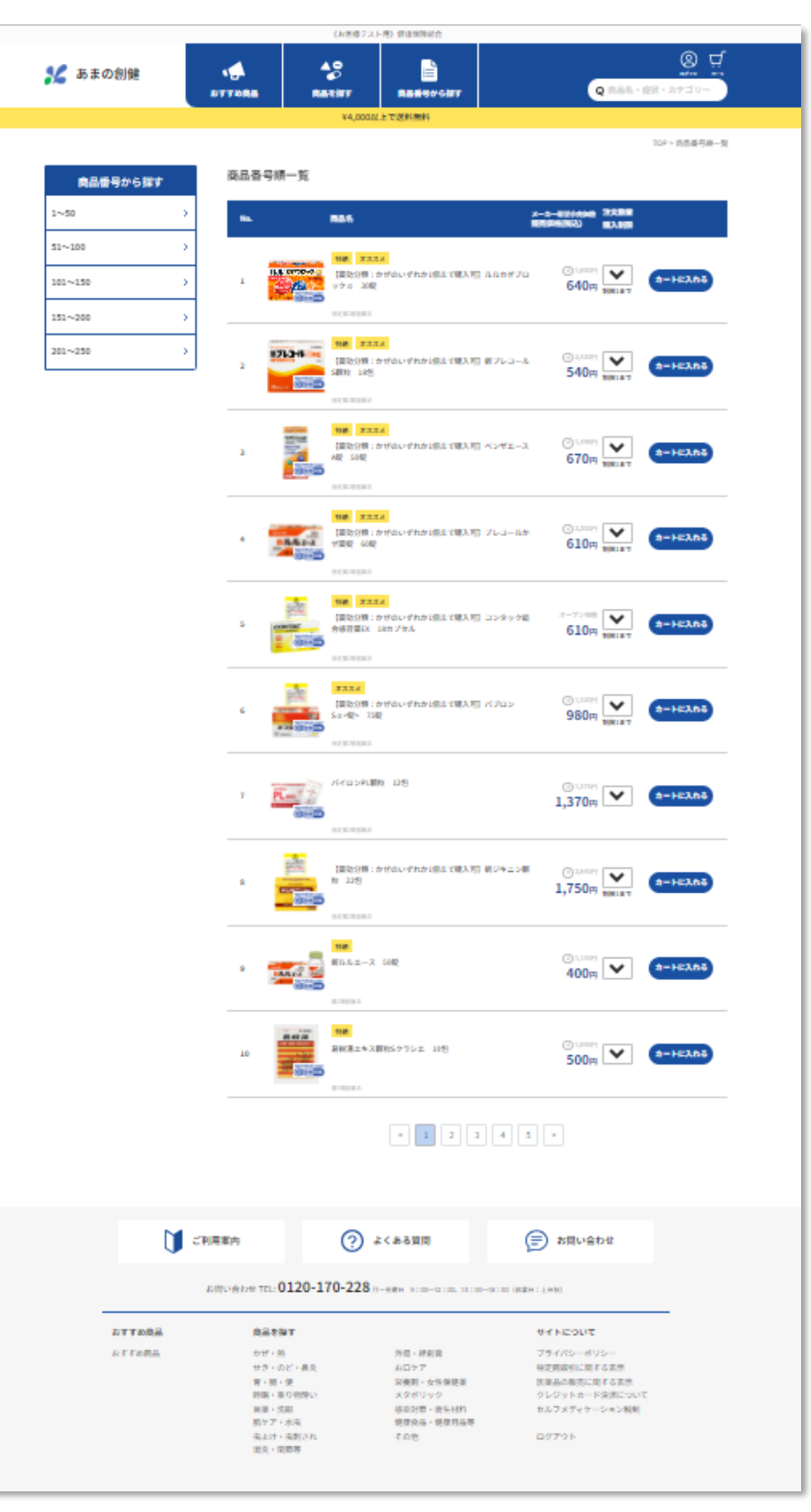

# 商品の検索方法は 3 通り

| 分類が  |
|------|
| 商品君  |
| キーワー |

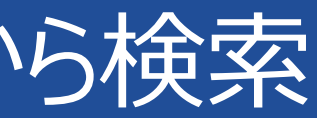

# 昏号順一覧から検索

# ドから検索

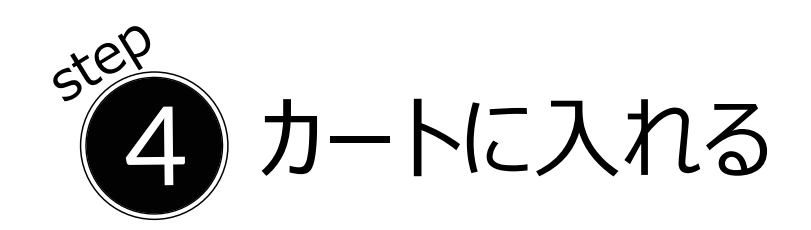

#### 商品を選択

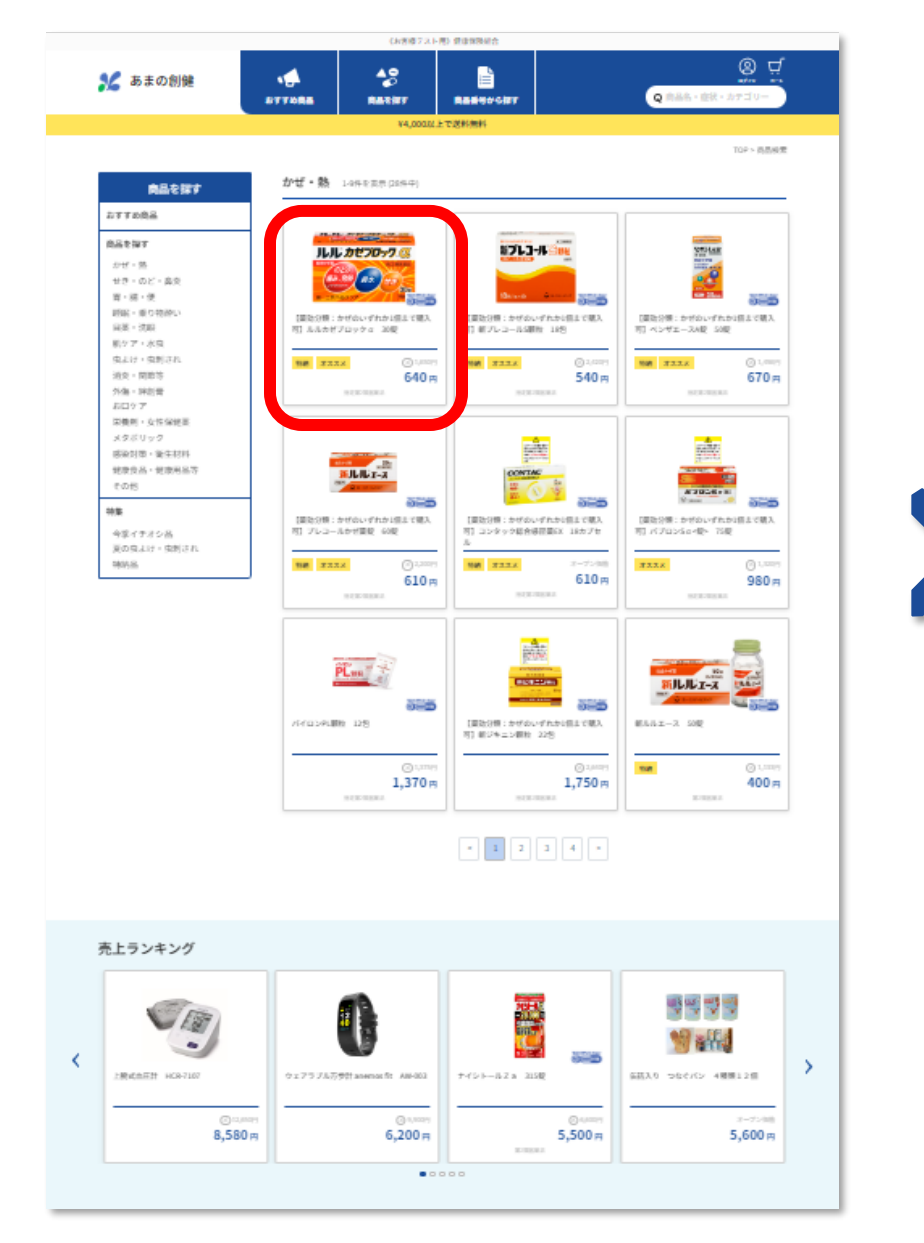

#### 商品詳細ページを表示

|           |                                                    | 《お客様テスト用》健康保険組合                                                                                                    |                                                          |
|-----------|----------------------------------------------------|----------------------------------------------------------------------------------------------------|----------------------------------------------------------|
| 🍾 あまの創健   | <b>し</b> おすりの商品                                    | ▲●<br>商品を探す  商品を探す                                                                                                    | ②                                                        |
|           |                                                    | ¥4,000以上で送料無料                                                                                                    |                                                          |
| <前のページに戻る | ブ <b>レック</b> 。<br>の<br>2個生来の<br>せき<br>30座<br>1991月 | <ul> <li>第一三共へルスケア</li> <li>【葉効分類:かぜのいず<br/>α 30錠</li> <li>第 3232 前注第4回東里台</li> <li>第450時間</li> <li>のらい力せ症状によく効くる経験成<br/>等結結構成分イブブロフェンが、<br/>みなどにすぐれた効果を発揮します。</li> <li>手によ久多と成分クロルフェニラ</li> <li>ジンドドロゴイイシリン線能とはよ、</li> <li>風水カフェインが、頭痛をやわらい</li> </ul> | *れか1個まで購入可】ルルカゼブロック ************************************ |
|           |                                                    |                                                                                                    |                                                          |
|           |                                                    | 使用上の注意                                                                                                    |                                                          |
|           |                                                    | ■してはいけないこと                                                                                                    | ~                                                        |
|           |                                                    | ■相談すること                                                                                                    | ~                                                        |
|           |                                                    | 効能・効果                                                                                                    | ~                                                        |
|           |                                                    | 用法・用量                                                                                                    | ~                                                        |
|           |                                                    | 用法国連注意                                                                                                    | ~                                                        |
|           |                                                    | 成分/分量                                                                                                    | ~                                                        |
|           |                                                    | 保管及び取扱い上の注意                                                                                                    | ~                                                        |
|           |                                                    | 消費者相談窓口                                                                                                    | ~                                                        |
|           |                                                    | 剤形                                                                                                    | ~                                                        |
|           |                                                    | リスク区分                                                                                                    | ~                                                        |
|           |                                                    | 【セルフメディケーション税制対象】                                                                                                    |                                                          |

カートへ追加

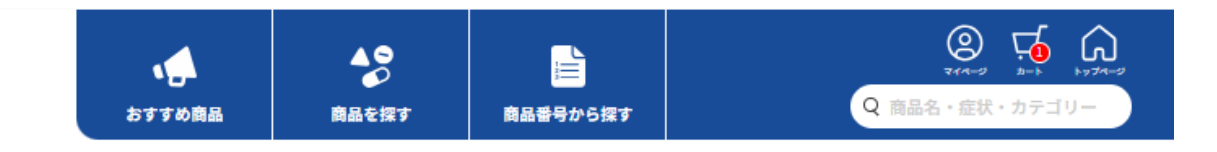

TOP>カート

#### カートに追加しました

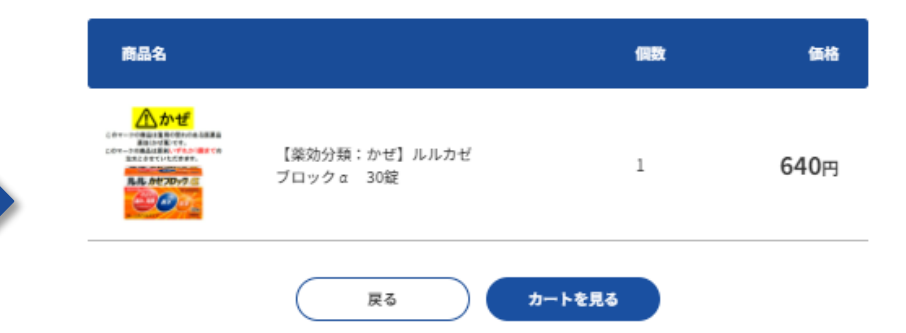

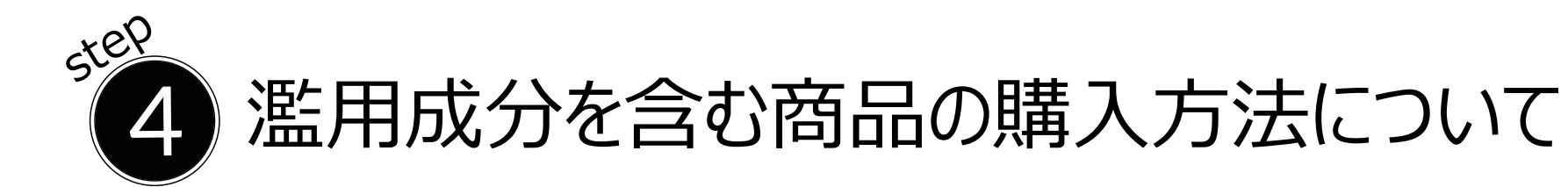

#### 内容確認後、チェックを入れて「確認しました」をクリック

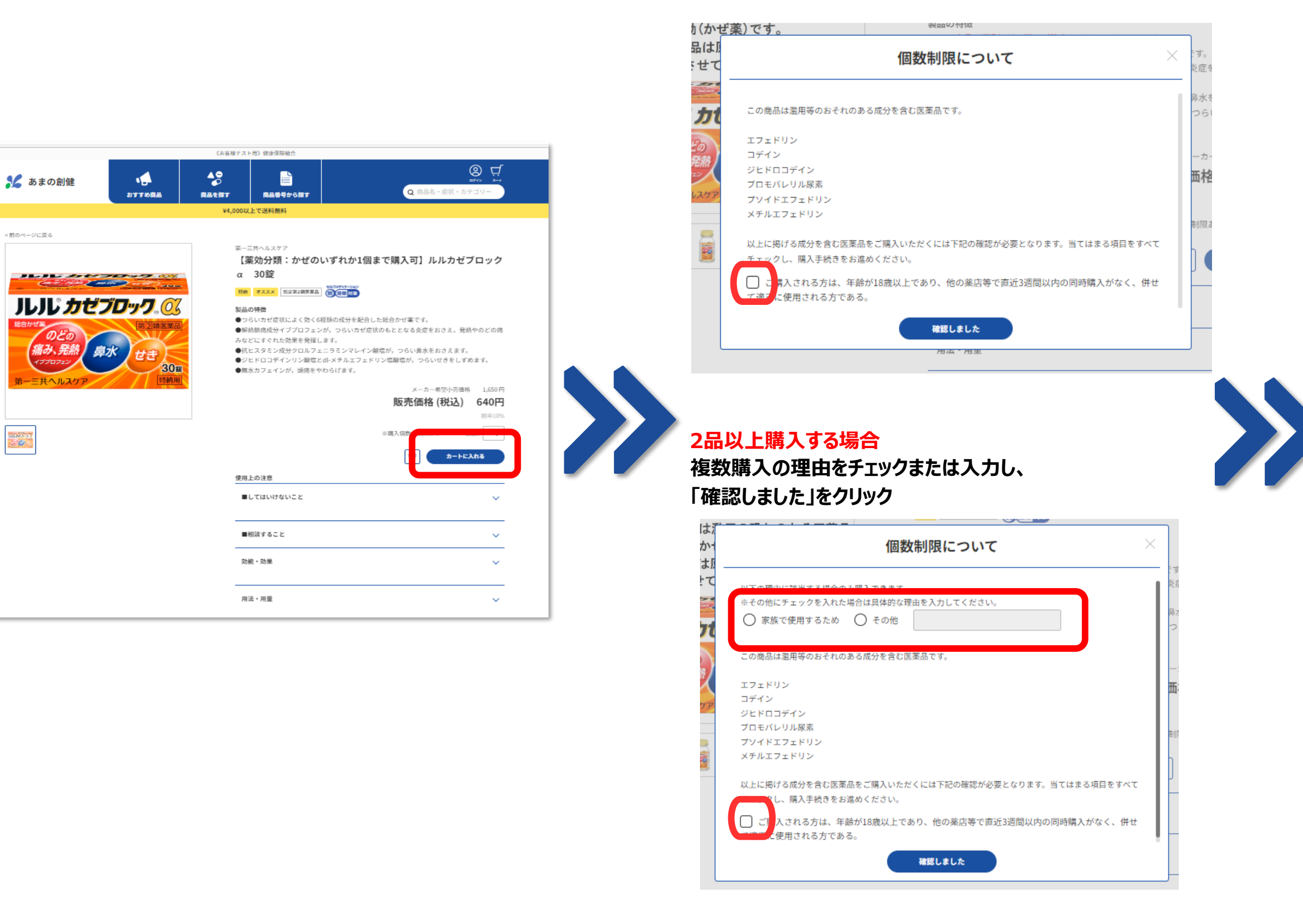

# 濫用成分を含む 商品の販売

#### 商品がカートに追加されます

|         |                                       | 《お客様テスト用》                                    | 健康保険組合                        |              |           |
|---------|---------------------------------------|----------------------------------------------|-------------------------------|--------------|-----------|
| 🎾 あまの創健 | ************************************* | ▲●<br>●<br>商品を探す                             | 商品番号から探す                      | Q            | ◎         |
|         |                                       | ¥4,000以上で                                    | 送料無料                          |              |           |
|         | カートに追加し<br>                           | しました                                         |                               |              | TOP > カート |
|         | 商品名                                   |                                              | 個数                            | 価格           |           |
|         | HLL 2020-7 C                          | 【業効分類:かぜのいずれか1<br>個まで購入可】 ルルカゼブロ<br>ック α 30錠 | 1                             | 640円         |           |
|         |                                       | ्र<br>हुठ                                    | カートを見る                        |              |           |
|         | び利用案内                                 | >ه (٢                                        | ある質問                          | (声) お問い合わせ   | ŧ         |
|         | お問い合わせ TEL: <b>0</b>                  | )120-170-228 <sub>月~金</sub>                  | <b>曜日 9:00~12:00、13:00~16</b> | :00(休業日:土日祝) |           |

【会員登録して注文】

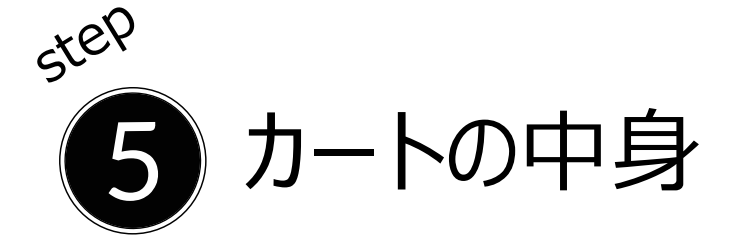

注文商品を確認し「ご注文者情報の入力に進む」をクリック

| おすすめ商品 | 商品を探す      | 商品番号から探す |  |
|--------|------------|----------|--|
|        | ¥3,500以上で記 | 送料無料     |  |

#### カートの中身

| 商品名                                                                                                    |                             |           | 個数            | 価格            |
|----------------------------------------------------------------------------------------------------|-----------------------------|-----------|---------------|---------------|
| <u>かぜ</u><br>この一つの現在は集中のきれのみ後期業<br>生物の生まです。<br>この一つの商品は集制いずれかけ働までの<br>なたみをすいしただきず、<br>たいたかさでひつうで (3)<br>(3)<br>(3)<br>(3)<br>(3)<br>(3)<br>(3)<br>(3) | 【薬効分類:かぜ】ルルカゼ<br>ブロック α 30錠 | <u>削除</u> | 1 •           | 640円          |
|                                                                                                    |                             |           |               |               |
|                                                                                                    |                             | あと        | 2,860円で送料     | 無料            |
|                                                                                                    |                             | 商品合計      |               | 640円          |
|                                                                                                    |                             | 送料        |               | 400円          |
|                                                                                                    |                             | お支払金額     | 頁(税込)         | 1,040円        |
|                                                                                                    |                             |           | うち消費税額 58円… 1 | 10% 58円 8% 0円 |
|                                                                                                    |                             |           | ※は軽調          | 観税率対象商品です     |
|                                                                                                    |                             |           |               |               |
|                                                                                                    | ログインして注文                    | 次へ        |               |               |
|                                                                                                    |                             |           |               |               |

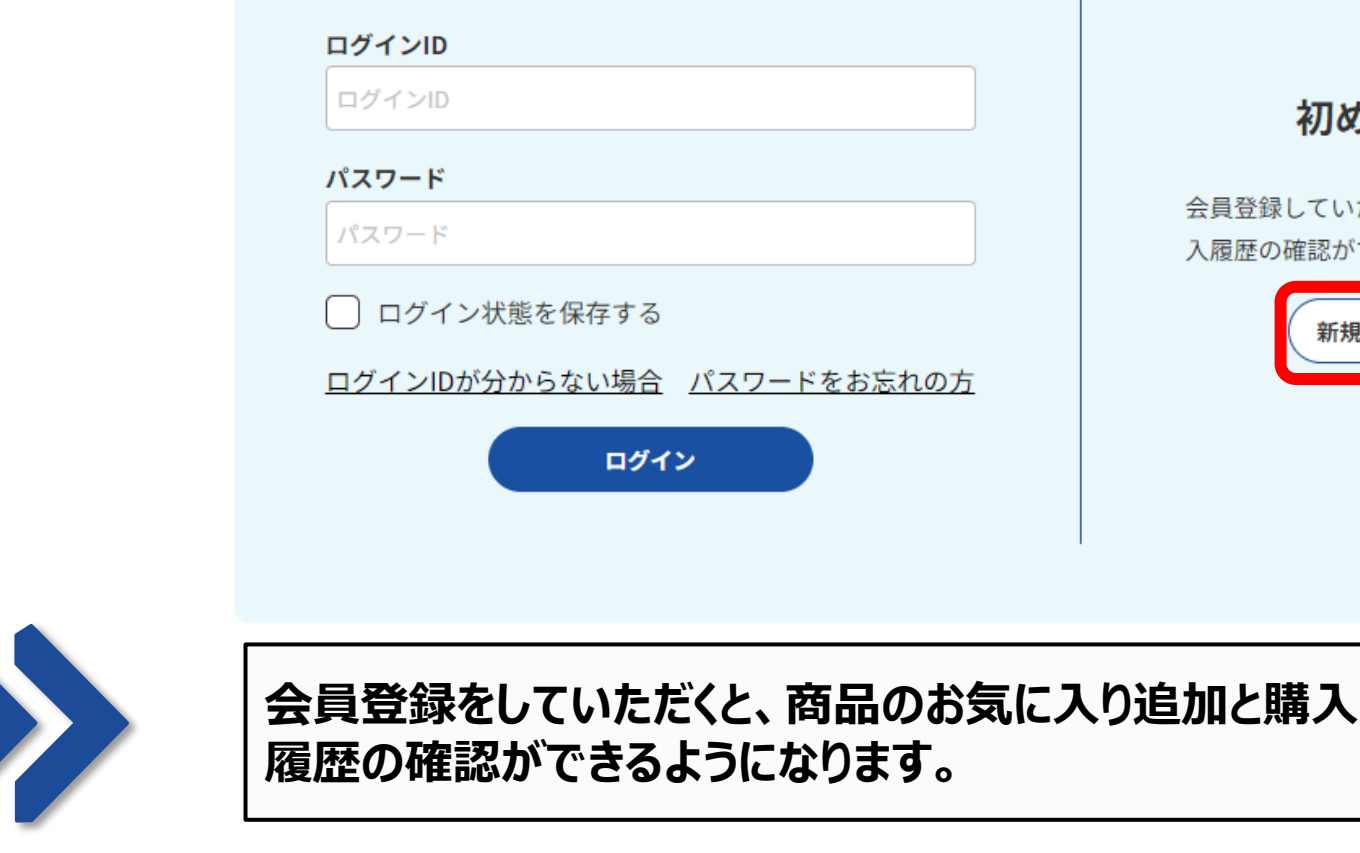

新規会員登録をしてログインIDを取得

ユーザーログイン

step

6

新規会員登録後にログインして注文することができます。 会員登録が不要な場合は「次へ」をクリックしてください。

### ご注文者情報を登録

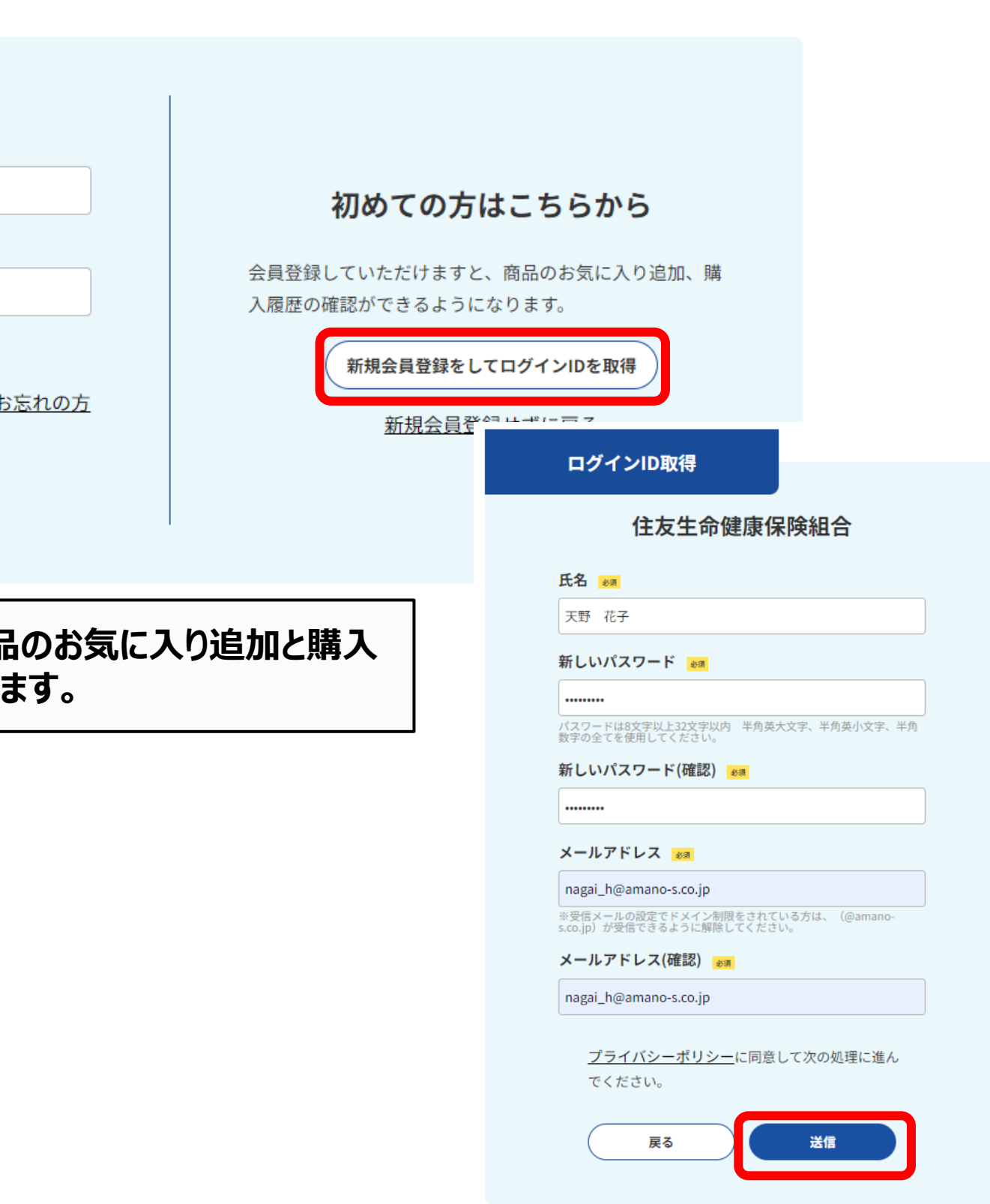

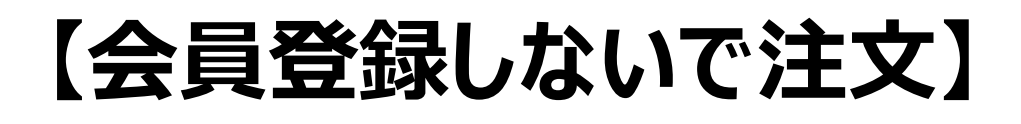

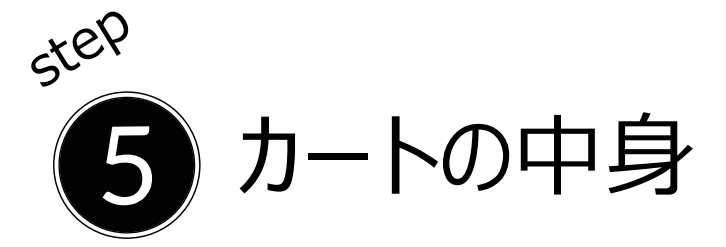

注文商品を確認し「ご注文者情報の入力に進む」をクリック

40

Ĩ

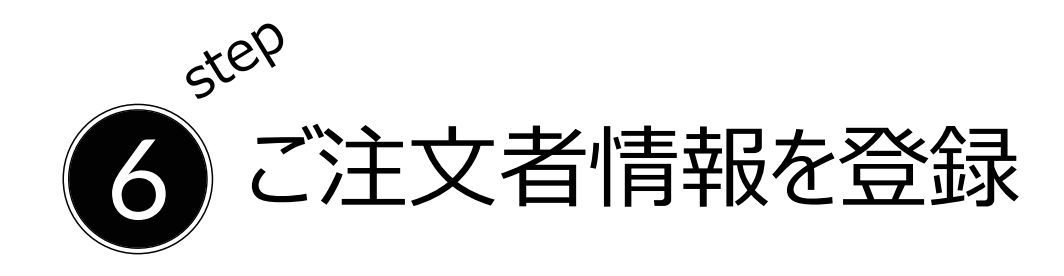

#### 必要情報を入力していただき次へをクリック

お客様情報

|      | 氏名》                   | <b>姓名</b> 天野 花子                                                                                                    |
|------|-----------------------|----------------------------------------------------------------------------------------------------|
|      |                       | カナ アマノ ハナコ<br>※姓名の間に全角スペー                                                                                                    |
|      | メールアドレス <sup>必須</sup> | nagai_h@amano-s.co.jp<br>※受信メールの設定でドメイン<br>るように解除してください。                                                                                        |
|      | 住所 23                 | <ul> <li>〒 541-0059</li> <li>大阪府大阪市中央区博労町</li> <li>都道府県&amp;市区群町村</li> <li>2-6-7 東邦ビル9階</li> <li>番地・アパート・マンション名</li> <li>□ 正しい住所 お届い</li> </ul> |
|      | 雷旺来县 刻                | 00 000                                                                                                    |
|      | 电四田与                  | 06-6251-0990<br>お届け                                                                                                    |
|      | 保険証 <sup>必須</sup>     | 記号 12<br>お届け                                                                                                    |
| ぎさい。 |                       | 番号 3456                                                                                                    |

| カートの中身                                                                                                    |                            |            |                     |                            |
|----------------------------------------------------------------------------------------------------|----------------------------|------------|---------------------|----------------------------|
| 商品名                                                                                                    |                            |            | 個数                  | 価格                         |
| <u> ためませま 800 かせ</u><br>507 - 90 年 4 年 80 60 00 た 8 年 8 年 8<br>507 - 90 前 40 年 81 7 1 5 00<br>507 - 90 前 40 月 81 7 5 00<br>507 - 90 前 40 月 81 7 5 00<br>507 - 90 7 5 00<br>507 - 90 7 5 0<br>507 - 90 7 5 0<br>507 - 90 7 5 0 | 【薬効分類:かぜ】ルルカゼ<br>ブロックα 30錠 | 削除         | 1 ~                 | 640円                       |
|                                                                                                    |                            | <i>ه</i> د | 2,860円で送料           | 4無料                        |
|                                                                                                    |                            | 商品合計       |                     | 640円                       |
|                                                                                                    |                            | お支払金額      | 頁(税込)               | <sup>400円</sup><br>1,040円  |
|                                                                                                    |                            |            | うち消費税額 58円…<br>※は軽》 | 10% 58円 8% 0円<br>咸税率対象商品です |
|                                                                                                    |                            |            |                     |                            |

| 7 | _ |   |   |  |
|---|---|---|---|--|
| - |   | ź | 2 |  |
|   |   | I | Γ |  |

ースを入れてください

制限をされている方は、(@amano-s.co.jp)が受信でき

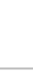

·部屋番号

#### け先の指定

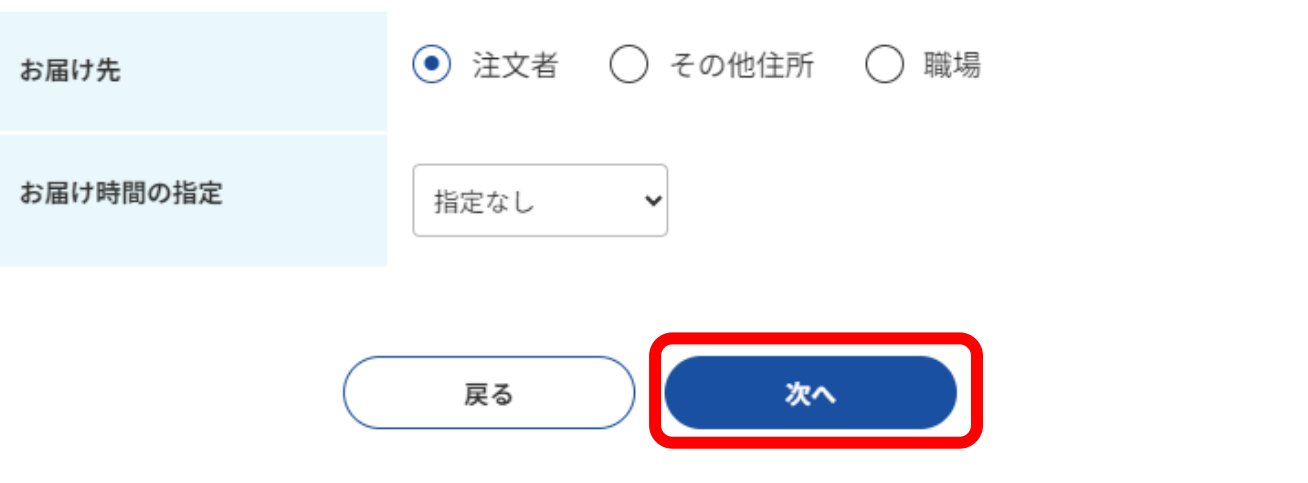

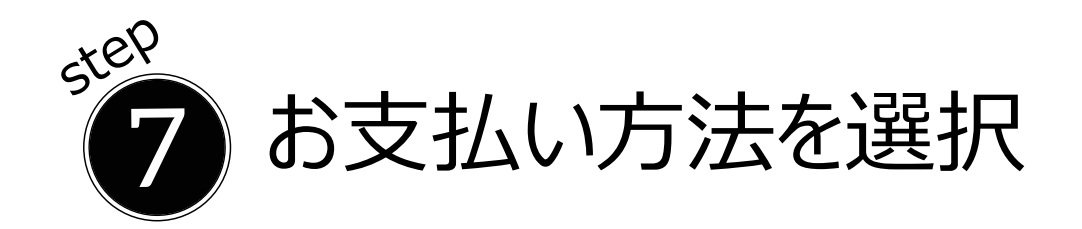

#### 注文商品を確認し「次へ」をクリック

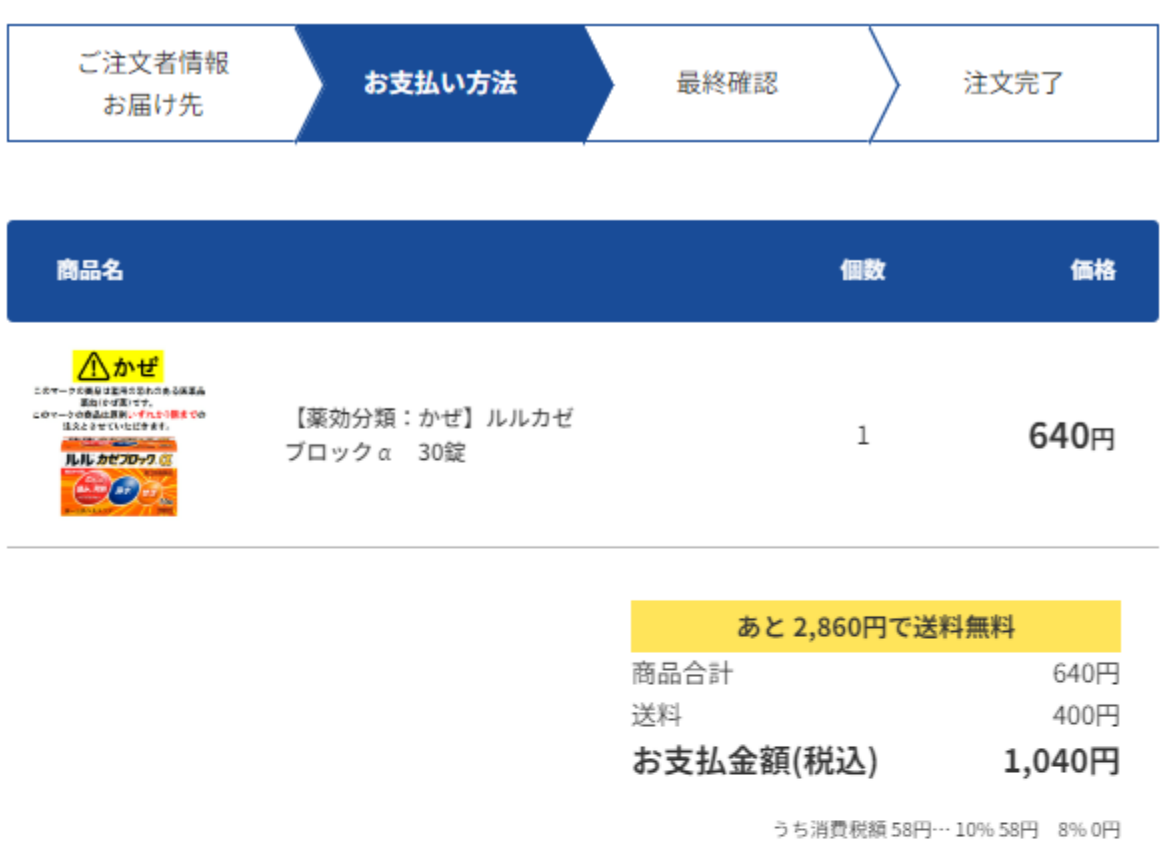

※は軽減税率対象商品です

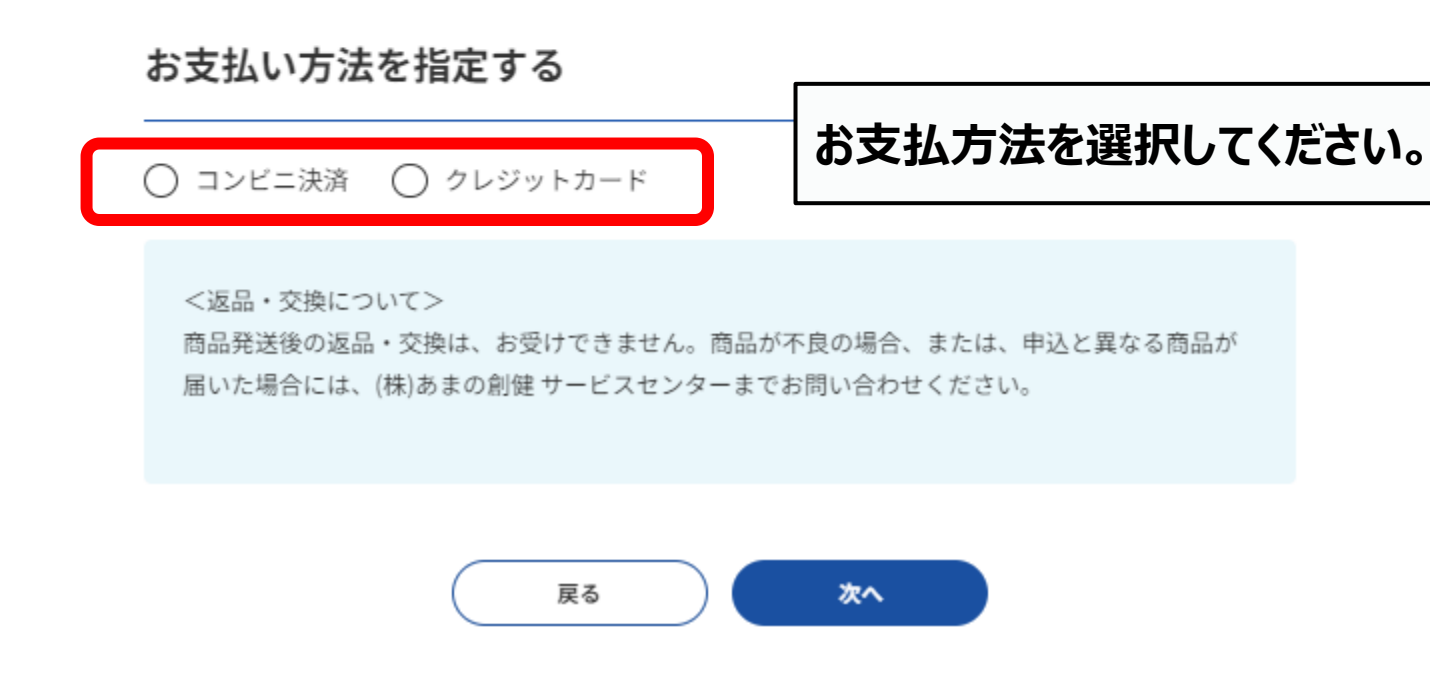

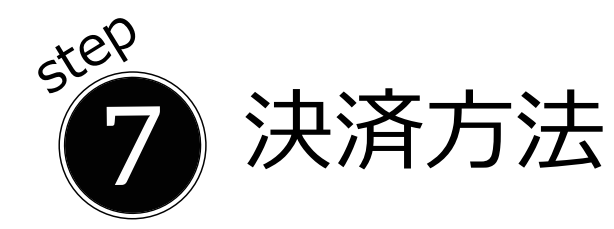

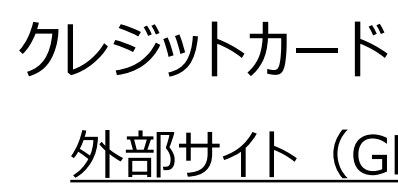

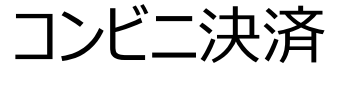

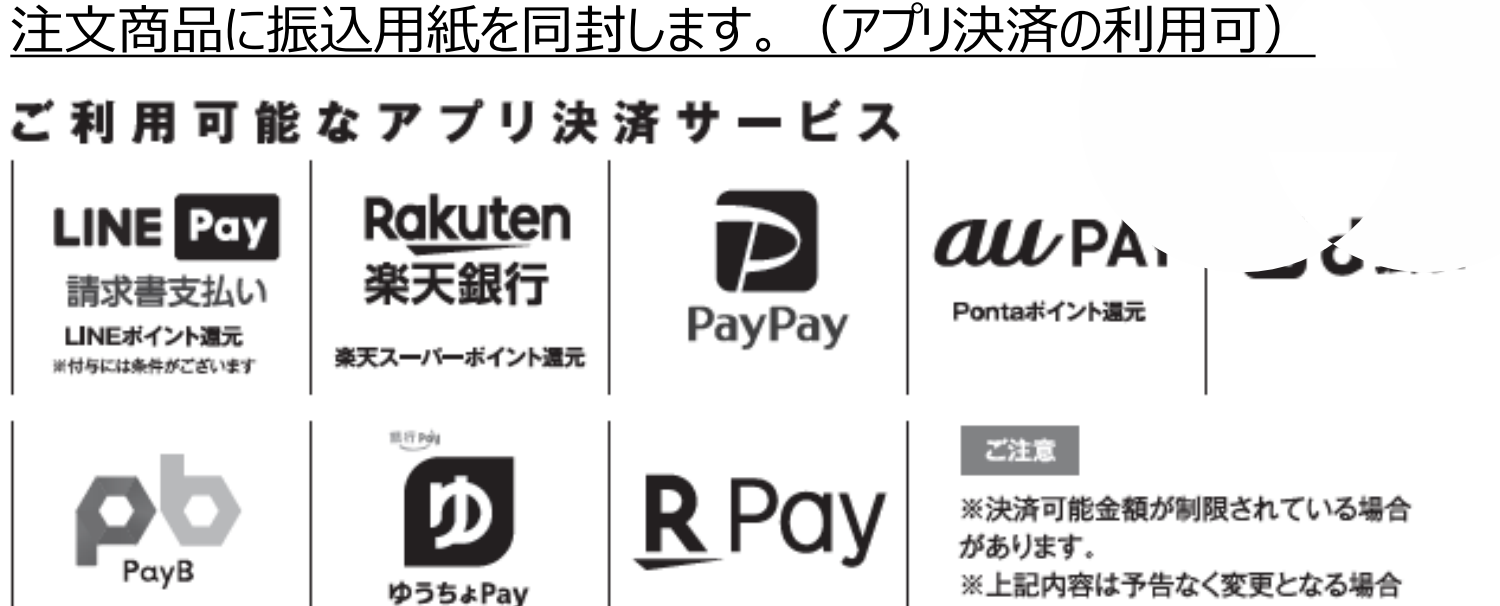

があります。

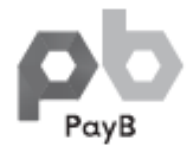

#### <u>外部サイト(GMO)へ移行しますので手続きを進めてください</u>

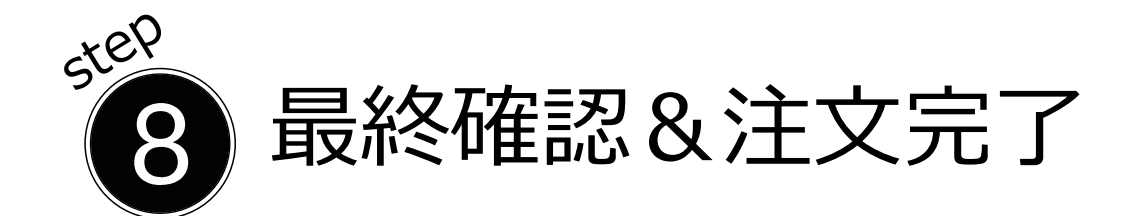

#### 入力内容などを確認し「同意して注文」をクリック

| 最終確認           |        |      |      |
|----------------|--------|------|------|
| ご注文者情報<br>お届け先 | お支払い方法 | 最終確認 | 注文完了 |

#### お客様情報

| 氏名      | 天野 花子<br>アマノ ハナコ                           |
|---------|--------------------------------------------|
| メールアドレス | nagai_h@amano-s.co.jp                      |
| 住所      | 〒 541-0059<br>大阪府大阪市中央区博労町<br>2-6-7 東邦ビル9階 |
| 電話番号    | 06-6251-0990                               |
| 保険証     | 12<br>3456                                 |

#### ご注文内容

| 商品名                                                                                                    | 個数 |
|----------------------------------------------------------------------------------------------------|----|
| ▲ かぜ Ext=>5年49年40年40年44年4 Ext==5年49年47年4年4 Ext==5年40年47年4年4 Ext==5年40年47年4年4 Ext==5年40年47年4日 Ext==5年40年47年4日 Ext==5年40年47年4日 Ext==5年40年47年4日 Ext==5年40年47年4日 Ext==5年40年47年4日 Ext==5年40年47年4日 Ext==5年40年47年4日 Ext==5年40年47年4日 Ext==5年40年47年4 Ext==5440年47年4 Ext==5440年47年4 Ext==5440年47年4 Ext==5440年47年4 Ext==5440年47年4 Ext==5440年47年4 Ext==5440年47年4 Ext==5440年47年4 Ext==5440年47年 Ext==5440年47年 Ext==5440年47年 Ext==5440年47 Ext==5440年47 Ext==5440年47 Ext==5440年47 Ext==5440 Ext==5440 Ext==5400 Ext==5400 | 1  |

|   | あと 2,860円で送料無   |
|---|-----------------|
| Ĩ | 商品合計            |
| j | 送料              |
| č | お支払金額(税込)       |
|   | うち消費税額 58円… 10% |

| お支払い方法 |
|--------|
| コンビニ決済 |
|        |

<u>編集</u>

#### 返品・交換・納期について

【返品交換】商品発送後の返品・交換は、お受けできません。商品が不良の場合、または、申込と異 合には(株)あまの創健サービスセンターまでお問合せください。

【納期】商品のお届けは注文確認後、申込受付後、約10日間で配送いたします。

プライバシーポリシーに同意して次の処理に進んでください。

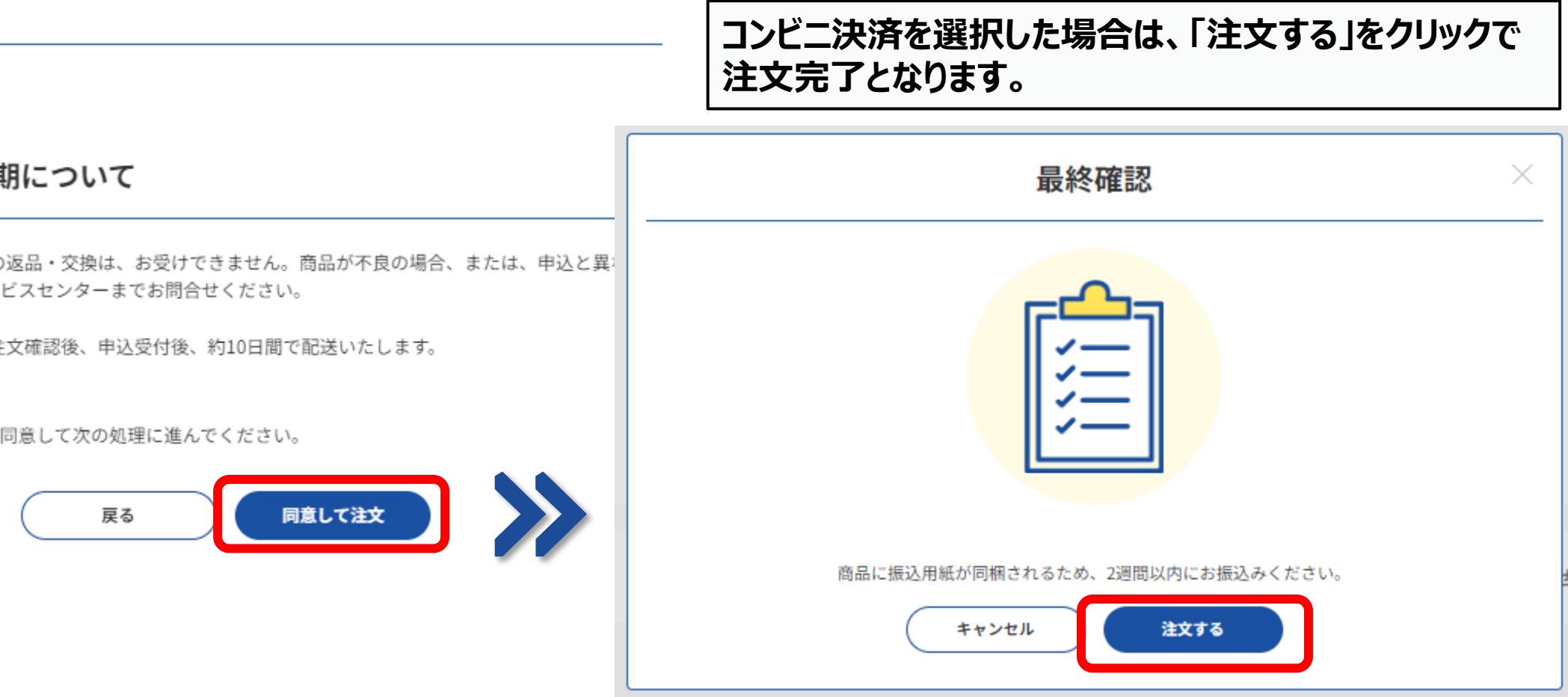

#### お届け先

| 氏名   | 天野 花子<br>アマノ ハナコ                           |  |  |  |
|------|--------------------------------------------|--|--|--|
| 住所   | 〒 541-0059<br>大阪府大阪市中央区博労町<br>2-6-7 東邦ビル9階 |  |  |  |
| 電話番号 | 06-6251-0990                               |  |  |  |
| 配送時間 | 指定なし                                       |  |  |  |

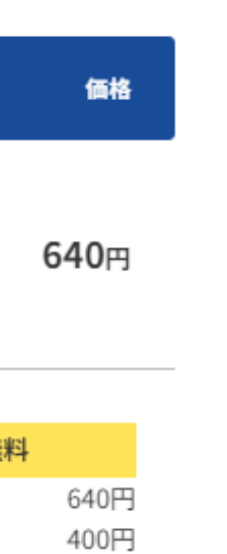

1,040円

658円 8%0円 ※は軽減税率対象商品です

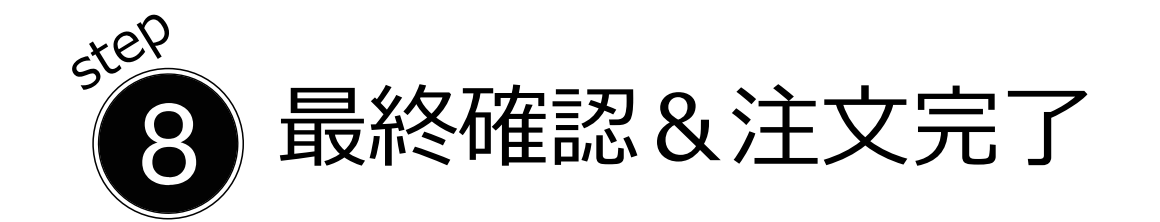

#### クレジットカード決済を選択した場合は、「注文する」を クリックで決済サイト

| <b>最終確認</b> ×            |
|--------------------------|
|                          |
| 外部リンクサイト(GMO)で決済をしてください。 |
| キャンセル 注文する               |

#### クレジットカード決済の確認

| C | ••••     |
|---|----------|
|   |          |
|   | <u> </u> |
| Ч | តា       |
|   |          |
|   |          |

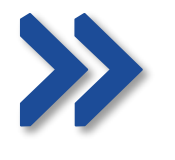

・ここから先はクレジット決済代行会社のコンテンツに移動いたします。
 ・代行会社のコンテンツで入力されたカード情報につきましては、本システムでは保存されません。
 ・クレジット決済代行会社のコンテンツに移動後も本サイトを閉じないようご注意下さい。
 ※本サイトを閉じられますと、クレジット決済が正しく行われません。
 ※複数のタブを同時に使用すると、システムの正常な動作が妨げられることがあります。
 システムの安定性を保つため、1つのタブで操作を行い、他のタブは閉じてください。
 ・斡旋期間の注文確定は1回のみです。

※お申し込み期限がない場合は何度でもご注文いただけます。

・斡旋期間中においても、修正・変更ができませんので注文確定前に再度お申込内容の確認をお願いいたします。

上記のことをご理解いただければ、「決済サイトで手続き」を押してください。

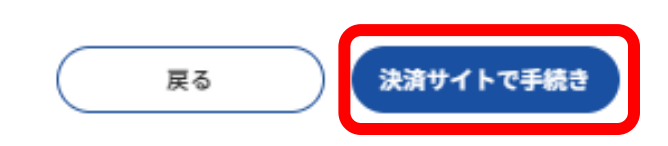

#### クレジット決済代行会社のコンテンツ

|                 | ご利<br>   | 用内容-  |   |  |
|-----------------|----------|-------|---|--|
|                 | 0        | 又引詳細  |   |  |
|                 |          | 合計    |   |  |
|                 | ¥        | 1,220 |   |  |
|                 | お支払      | い手続き  |   |  |
|                 | クレジットカート | ¢ •   | • |  |
| クレジットカード番号      |          |       |   |  |
| 半角数字、八イフン(-)不要  |          |       |   |  |
| 有効期限(月)         | 有効期限(年)  |       |   |  |
| 月 🔻             | 年        |       |   |  |
| セキュリティコード       |          |       |   |  |
| カード裏面の数字下3桁 (AM | EXは表面4桁) |       |   |  |
| 支払方法            |          |       |   |  |
| 選択してください 🔻      |          |       |   |  |
|                 | 戻る       | 次へ    |   |  |

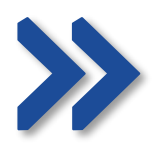